## **CHRIS Training LOG IN**

- 1. To get to the desk top on a MidSOUTH lab computer, double click the word MidSOUTH in the upper left corner of your monitor screen.
- 2. Login to Windows using the username and password provided:

USERNAME: \_\_\_\_\_

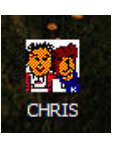

- 3. Double click the CHRIS icon on the desk top.
- 4. Enter the password of the day given to you by your MidSOUTH CHRIS Trainer.

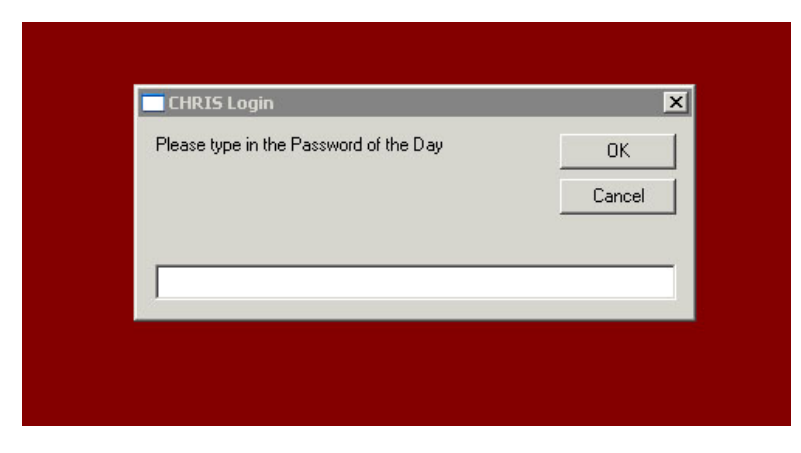

5. This will bring you to the CHRIS Log On Box.

|              | Arkar) as CHRIS Log | karjas CHRIS Logon |        |  |
|--------------|---------------------|--------------------|--------|--|
| ,            | User ID             | navigator1         |        |  |
| $\checkmark$ | User Password       | *****              |        |  |
|              | Change Password     |                    |        |  |
|              | ОК                  |                    | Cancel |  |

CHRIS Username:\_\_\_\_\_

CHRIS Password:\_\_\_\_\_